## **INDICACIONES MÉDICAS: SUEROS**

Las "Indicaciones médicas" corresponden a la sexta carpeta de la ficha clínica electrónica. La quinta subcarpeta de las "Indicaciones Médicas" corresponde a la indicación de "Sueros".

Para indicar un suero, la selección puede realizarse a través de la lista en pantalla (sueros visibles), a través de una búsqueda (sueros disponibles) o por texto libre (Botón "Nuevo").

1. La pantalla de Indicación de Soluciones Parenterales muestra una lista de sueros en pantalla (sueros visibles). Para realizar la selección desde la misma pantalla, ésta ofrece las soluciones parenterales que se indican con mayor frecuencia.

| Indicacion | es F.Ini.                                                                                                    | F.Ter                                                                                    |                     | I.M.D.Sgte       | . Encuentro  | •                  |                 | ▶ 54              |          |
|------------|----------------------------------------------------------------------------------------------------|------------------------------------------------------------------------------------------|---------------------|------------------|--------------|--------------------|-----------------|-------------------|----------|
| Reposo     | Aislamiento Régimen                                                                                                    | Monitoreo Sueros                                                                         | Fármacos So         | ol. de Examer In | terc./Deriv. | Otras Ind.         |                 |                   |          |
|            | I S. FISIOLOGICO<br>S. GLUCOSADO 5% + :<br>S. GLUCOSADIO 500<br>S. FISIOLÓGICO + 15,<br>S. GLUCOSADO 5%<br>S. GLUCOSADIO 5%<br>S. RINGER<br>S. RINGER<br>S. RINGER LACTATO | 2,2 gr. KCl + 4,5 gr. NaCl / L.<br>T.<br>yr. KCl / L.<br>yr. KCl + 1,25 gr. Mg (1 AMPOLL | A) / L.             |                  |              |                    |                 | 1                 |          |
|            | Solución hidratante /                                                                                                    | Suero                                                                                    |                     |                  | Cantidad     | Tiempo (Horas)     | Electrolitos    | Observa           |          |
|            |                                                                                                    |                                                                                          |                     |                  |              |                    |                 |                   |          |
|            | •                                                                                                    |                                                                                          |                     |                  |              |                    |                 | Þ                 |          |
|            | Observaciones                                                                                                    |                                                                                          |                     |                  |              |                    | Ë               | A <u>R</u> epetir |          |
|            |                                                                                                    |                                                                                          |                     |                  |              |                    |                 |                   |          |
| B ⊻I.D.Sg  | te Scanear                                                                                                    | uevo 🏾 🔀 liminar 🔹 🔛 (                                                                   | <u>à</u> rabar 🖨 In | nprimir          |              | . <u>V</u> igentes | R. Atenciones 8 | 🛛 Notas 🛛 🧺       | <u> </u> |

Si alguno de los sueros que se necesita indicar coincide con la lista en pantalla, realizar doble clic sobre la solución correspondiente.

| Indica | aciones                                                                                                    |                  | F.Ini.    |                   | F.Ter             |            | I.M.D.Sgte.         | Encuentro  | •                  |                       |        | 69     |
|--------|----------------------------------------------------------------------------------------------------|------------------|-----------|-------------------|-------------------|------------|---------------------|------------|--------------------|-----------------------|--------|--------|
| Repo   | iso Ais                                                                                                    | lamiento         | Régimen   | Monitoreo         | Sueros            | Fármacos   | Sol. de Examer Inte | rc./Deriv. | Otras Ind.         |                       |        |        |
|        | S. FISIOLOGICO ▲   S. GLUCOSADO 5% + 2.2 gr. KCI + 4.5 gr. NaCI / L. ▲   S. GLUCOSALINO ISOT. ■   S. FISIOLÓGICO + 1.5 gr. KCI / L. ■   S. GLUCOSALINO 500 5% ■   S. GLUCOSALINO 2 gr. KCI + 1.25 gr. Mg (1 AMPOLLA) / L. ■   S. RINGER ■   S. RINGER ■ |                  |           |                   |                   |            |                     |            |                    |                       |        |        |
|        | S. RINGER LACTATO                                                                                                    |                  |           |                   |                   |            |                     |            |                    |                       |        |        |
|        |                                                                                                    | I S. GLL         | COSADO 5% | + 2,2 gr. KCl + 4 | 4,5 gr. NaCl / L. |            |                     | anuuau     |                    | LIECHOIROS            | ODSelw |        |
|        | Observaciones                                                                                                    |                  |           |                   |                   |            |                     |            |                    |                       |        |        |
|        | I.D.Sgte                                                                                                    | <u>≣, jS</u> can | ear       | evo 🛛 🔀 🕅         | nar 🗍 🔛 I         | Grabar 🛛 🖨 | Imprimir            |            | . <u>V</u> igentes | R. <u>A</u> tenciones | Notas  | Cerrar |

A continuación completar los campos restantes: "Cantidad", "Tiempo" (horas), "Electrolitos" (si corresponde a una solución parenteral sin los electrolitos incorporados) y "Observación".

## Observacion: Si selecciona un suero con electrolitos incorporados, el campo electrolitos se bloquea para su registro

| Indicacione | es                    | F.Ini.                       |                           | F. Fer         |          | □ I.M.D.S      | igte. Encue   | entro 🔳        |              |           | ▶ 65            |
|-------------|-----------------------|------------------------------|---------------------------|----------------|----------|----------------|---------------|----------------|--------------|-----------|-----------------|
| Reposo      | Aislamiento           | Régimen                      | Monitoreo                 | Sueros         | Fármacos | Sol. de Examer | Interc./Deriv | . Otras Ind.   |              |           |                 |
|             |                       |                              |                           |                |          |                |               |                |              |           |                 |
|             | S. FISIOL             | .ogico                       |                           |                |          |                |               |                |              |           |                 |
|             | S. GLUCC              | JSADU 5% + 2<br>JSALINO ISOT | r, zi gr. Kul + 4,5<br>F. | gr. Naul / L.  |          |                |               |                |              |           |                 |
|             | S. FISIOLO            | )GICO + 1,5 g<br>ISADO 5%    | r. KCI / L.               |                |          |                |               |                |              |           |                 |
|             |                       | ISALINO + 2 g                | r. KCl + 1,25 gr.         | . Mg (1 AMPOL) | LA) / L. |                |               |                |              |           |                 |
|             | S. RINGE              | R LACTATO                    |                           |                |          |                |               |                |              |           | -               |
|             | Solución h            | iidratante / Su              | ero                       |                |          |                | Cantidad      | Tiempo (Horas) | Electrolitos | 01        | bservacio       |
|             | / S. GLUCO            | )SADO 5% + 2                 | 2,2 gr. KCl + 4,5         | gr. NaCl / L.  |          |                | 1000cc        | 12 horas       |              | Po        | or BIC a {      |
|             |                       |                              |                           |                |          |                |               |                |              |           |                 |
|             |                       |                              |                           |                |          |                |               |                |              |           |                 |
|             | <b>D</b> bservaciones |                              |                           |                |          |                |               |                |              | HERE -    |                 |
|             | Observaciones         |                              |                           |                |          |                |               |                |              | 「「「「「「」」」 | <u>l</u> epetir |

2. Cuando es necesario indicar un suero que no aparece en la lista que se ofrece a primera vista, debe efectuarse una búsqueda a través de la barra amarilla (sueros disponibles):

Por ejemplo:

Si se requiera indicar un suero glucosado al 10%, sería necesario realizar una búsqueda debido a que esta concentración de glucosa no se encuentra en la lista de sueros en pantalla:

| S. FISIOLOGICO                                            |
|-----------------------------------------------------------|
| S. GLUCOSADO 5% + 2,2 gr. KCl + 4,5 gr. NaCl / L.         |
| S. GLUCOSALINO ISOT.                                      |
| S. FISIOLÓGICO + 1,5 gr. KCI / L.                         |
| S. GLUCOSADO 5%                                           |
| S. GLUCOSALINO + 2 gr. KCl + 1,25 gr. Mg (1 AMPOLLA) / L. |
| S. RINGER                                                 |
| S. RINGER LACTATO                                         |

Para realizar la búsqueda digitar algunos de los caracteres del suero a indicar en la barra amarilla:

| Indicaciones |                                                                                                    | F.Ini.         |                   | F.Ter         |          | I.M.D.S        | gte. Er   | ncuentro          |              | ►<br>T      |
|--------------|----------------------------------------------------------------------------------------------------|----------------|-------------------|---------------|----------|----------------|-----------|-------------------|--------------|-------------|
| Reposo       | Aislamiento                                                                                                    | Régimen        | Monitoreo         | Sueros        | Fármacos | Sol. de Examer | Interc./D | Deriv. Otras Ind. |              |             |
|              | g                                                                                                    |                |                   |               |          |                |           |                   |              |             |
|              | SUERO GLUCOSADO 10%<br>SUERO GLUCOSADO 20%<br>SUERO GLUCOSADO 50%<br>SUERO GLUCOSADO 50%<br>SUERO RINGER IRRIGACIÓN 1 LT<br>SUERO RINGER TRAVENOL 500ML |                |                   |               |          |                |           |                   |              |             |
|              | Solución h                                                                                                    | idratante / Su | oro               |               |          |                | Cantidad  | Tiempo (Horas     | Electrolitos | Observacio  |
|              | S. GLUCC                                                                                                    | JSADU 5% + 2   | 2,2 gr. KCl + 4,5 | gr. NaCl / L. |          |                | 1000cc    | 12 horas          |              | Por BIC a S |
|              |                                                                                                    |                |                   |               |          |                |           |                   |              |             |
|              |                                                                                                    |                |                   |               |          |                |           |                   |              |             |

Realizar doble clic sobre la opción que satisfaga le indicación requerida, en este caso la primera opción "Suero Glucosado 10%" y completar los campos restantes.

| 9                                                                                                    |          |                 |              |                    |
|----------------------------------------------------------------------------------------------------|----------|-----------------|--------------|--------------------|
| SUERO GLUCOSADO 10%     SUERO GLUCOSADO 20%     SUERO GLUCOSADO 30 %     SUERO GLUCOSADO 50%     SUERO RINGER IRRIGACION 1 LT     SUERO RINGER TRAVENOL 500ML |          |                 |              |                    |
| Solución hidratante / Suero                                                                                                    | Cantidad | Tiempo (Horas)  | Electrolitos | Obsers             |
| / I SUERO GLUCOSADO 10%                                                                                                    | Contrado | riempe (rieras) | LIGOTOROS    | 000011             |
| I S. GLUCOSADO 5% + 2,2 gr. KCl + 4,5 gr. NaCl / L.                                                                                                    | 1000cc   | 12 horas        |              | Por BIC            |
|                                                                                                    |          |                 |              |                    |
|                                                                                                    | I.       | 1               |              | · · ·              |
| Observaciones                                                                                                    |          |                 |              | 비류 <u>R</u> epetir |
|                                                                                                    |          |                 |              | -                  |

Si además fuera necesario agregar electrolitos al suero glucosado al 10%, en este caso el campo "Electrolito" se encontrará habilitado para registro:

| Solución hidratante / Suero | Cantidad | Tiempo (Horas) | Electrolitee     | C | Dbserv |
|-----------------------------|----------|----------------|------------------|---|--------|
| SUERO GLUCOSADO 10%         | 1000cc   | 12 horas       | 2 gr KCl / litro |   |        |
|                             |          |                |                  | T |        |

3. Cuando el suero a indicar no se encuentra en la lista de sueros en pantalla y tampoco aparece a través de la búsqueda en la barra amarilla, existe la opción de registrar a través de texto libre la solución parenteral requerida.

Siempre que se digiten al menos 2 caracteres en la barra de búsqueda se habilitará el botón "**Nuevo**" en la barra inferior de la pantalla de indicación de sueros.

Por ejemplo:

Para indicar la solución Haemacell, si después de digitar al menos "ha... la búsqueda no arroja resultados, se habilita el botón "NUEVO".

| Reposo                     | Aislamiento R                           | égimen Monitoreo | Sueros     | Fármacos  | Sol. de Examer | Interc./Deriv. | Otras Ind.         |                           |             |
|----------------------------|-----------------------------------------|------------------|------------|-----------|----------------|----------------|--------------------|---------------------------|-------------|
| ſ                          | haj                                     |                  |            |           |                |                |                    |                           |             |
| -                          |                                         |                  |            |           |                |                |                    |                           | <b>_</b>    |
| -                          |                                         |                  |            |           |                |                |                    |                           |             |
| -                          |                                         |                  |            |           |                |                |                    |                           |             |
|                            |                                         |                  |            |           |                |                |                    |                           | <b>T</b>    |
| i i                        | Solución hi                             | dratante / Suero |            |           |                | Cantidad       | Tiempo (Horas)     | Electrolitos              | Observa     |
| -                          | SUERO GL                                | UCOSADO 10%      |            |           |                | 1000cc         | 12 horas           | 2 gr KCl / litro          |             |
| -                          |                                         |                  |            |           |                |                |                    |                           |             |
|                            | ▲ 1 1 1 1 1 1 1 1 1 1 1 1 1 1 1 1 1 1 1 |                  |            |           |                |                | 1                  |                           | Þ           |
| L L                        | Jbservaciones                           |                  |            |           |                |                |                    | <u>Ľ</u>                  | A Repetir   |
|                            |                                         |                  |            |           |                |                |                    |                           | <           |
| <mark>≌] ⊻</mark> I.D.Sgit | : <u>S</u> canear                       |                  | nar 🔤 🖪 Gr | rabar / 🖨 | Imprimir       |                | . <u>V</u> igentes | R. <u>A</u> tenciones 🛛 🔊 | Notas 🗍 🖼 🖸 |

Para habilitar la fila, presionar el botón "NUEVO", situar el cursor bajo el campo "Solución Hidratante/Suero" y digitar los caracteres del suero a indicar.

|                         | , I   |                                                   |          |                         |                                                                                                    |                  |
|-------------------------|-------|---------------------------------------------------|----------|-------------------------|----------------------------------------------------------------------------------------------------|------------------|
|                         |       | Restantia tida anna 10 anna                       | e du la  | T: 0.1                  | letter and the second second s | 01               |
|                         |       | Soldoor markane / Sucro                           | Cantidad | ricinpo (rioras)        | LIGOTOROS                                                                                                    | Observe          |
|                         |       |                                                   |          |                         |                                                                                                    |                  |
|                         |       |                                                   | 1000     | 121                     | 2 - KCL/ lite                                                                                                    |                  |
|                         |       |                                                   | 100000   | TETIOIdo                | E gritterr inte                                                                                                    |                  |
|                         |       |                                                   |          |                         |                                                                                                    |                  |
|                         |       |                                                   |          |                         |                                                                                                    |                  |
|                         |       |                                                   |          |                         |                                                                                                    | •                |
|                         | Obser | vaciones                                          |          |                         | 闡                                                                                                    | <u>Repetir</u>   |
|                         |       |                                                   |          |                         |                                                                                                    | <u>^</u>         |
|                         |       |                                                   |          |                         |                                                                                                    | ~                |
|                         |       |                                                   |          |                         |                                                                                                    |                  |
| <mark>卧</mark> V.I.D.Sg | ie 📗  | 😤 Scanear 📈 Nuevo 🔀 liminar 🛛 🔲 Grabar 😹 Imprimir |          | I.⊻igentes <b>I 🏠</b> F | R. <u>A</u> tenciones <u> છ</u> No                                                                                                    | tas 🛛 🖼 🛄 Cerrar |

Si es necesario complementar la indicación, el campo "Observaciones" permite el registro de texto libre.

El campo "Observaciones" en la línea correspondiente a la indicación sirve para registrar detalles con respecto a la administración, ésta información se refleja en el Panel de Enfermería.

| hae   |                             |          |                |               |                             |
|-------|-----------------------------|----------|----------------|---------------|-----------------------------|
|       |                             |          |                |               |                             |
|       |                             |          |                |               |                             |
|       |                             |          |                |               |                             |
|       |                             |          |                |               |                             |
|       |                             |          |                |               | -1                          |
|       |                             |          |                |               |                             |
|       | Solución hidratante / Suero | Cantidad | Tiempo (Horas) | Electrolitos  | Observa                     |
| l     | I HAEMAUELL                 | 500 cc   | 6 hrs          | 0.1001.115    |                             |
|       | SUERO GLUCOSADO 10%         | 1000 cc  | 12 hrs         | 2 KCl 7 litro |                             |
|       |                             |          |                |               |                             |
| •     |                             |          |                |               | •                           |
| Obser | rvaciones                   |          |                | Ш             | <u> A</u> l <u>R</u> epetir |
|       |                             |          |                |               |                             |
|       |                             |          |                |               |                             |
|       |                             |          |                |               |                             |
|       |                             | 1        |                |               |                             |

| Γ | Cantidad | Tiempo (Horas) | Electrolitos  | Observación       |
|---|----------|----------------|---------------|-------------------|
| I | 500 cc   | 6 hrs          |               | por BIC a 20 ml/h |
| I | 1000 cc  | 12 hrs         | 2 KCI / litro |                   |
| ſ |          |                |               |                   |

Para finalizar, presionar el botón Grabar para guardar los cambios

Para modificar o eliminar la indicación de sueros seleccionar la fila correspondiente y presionar el botón "Eliminar".

Considerar además que las indicaciones pueden modificarse o eliminarse mientras no se haya cerrado el encuentro. Si la indicación corresponde a un encuentro anterior, será necesario llevar a cabo su suspensión. (Ver módulo 22)